#### Laplace System

# Webカメラセット取扱説明書

20221227版

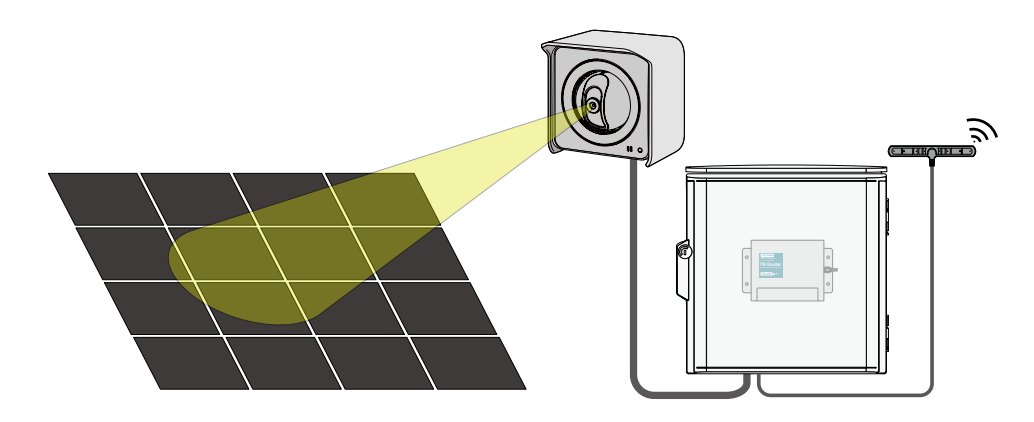

Web カメラセットは付属のルータボックスとカメラを接続するだけでご使用いただけます。本 書およびカメラ本体の取扱説明書(以下、カメラ取説)をご覧いただき、正しい方法で施工を行っ てください。施工後も画像の閲覧方法などが参照できるよう本書は大切に保管してください。

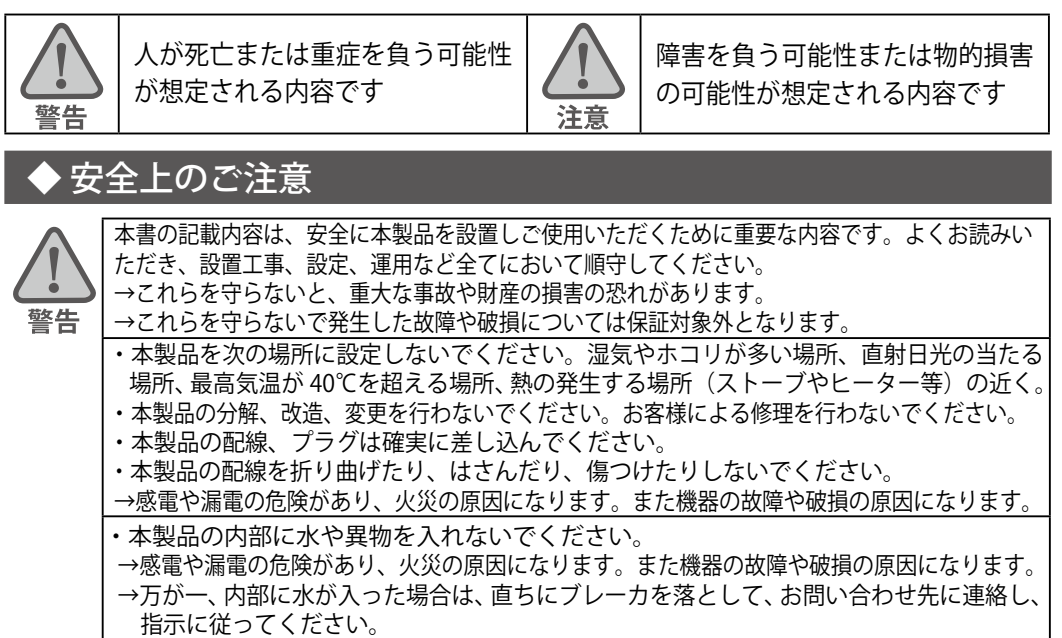

### ◆ 付属品と仕様

#### Web カメラセットには以下の機器が含まています

#### □ ネットワークカメラ(BB-SW172A / Panasonic 製)

※カメラ本体の仕様・付属品についてはカメラ取説をご参照ください。 一部の機能は Web カメラセットでは使用いただけません(動作保証外)。

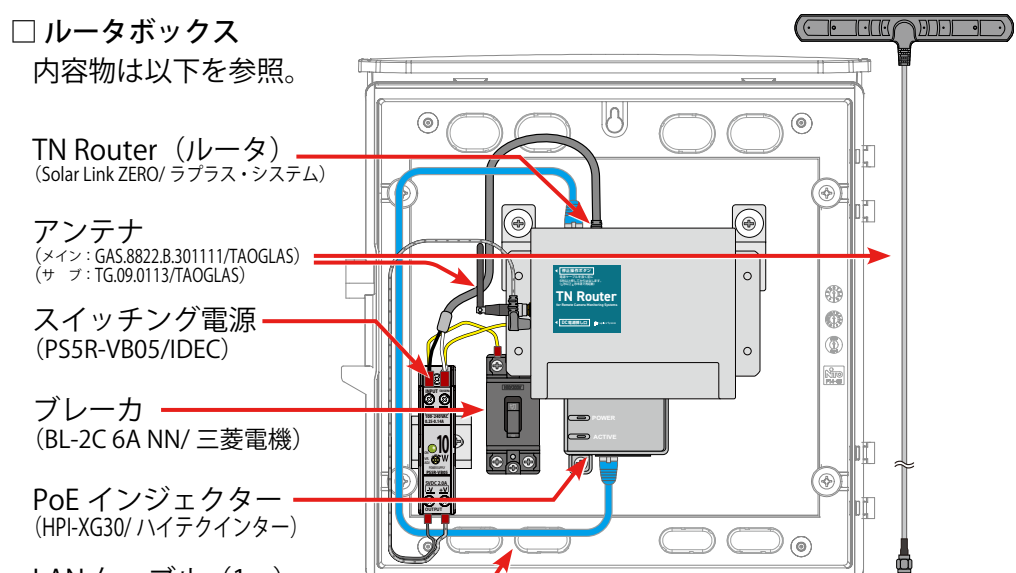

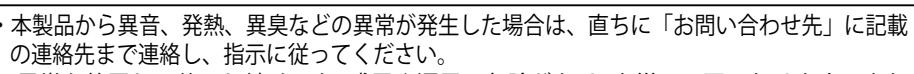

→異常を放置して使用し続けると、感電や漏電の危険があり、火災の原因になります。また、 製品の故障や破損の原因となります。

- ・ぬれた手で盤内の電源やブレーカ、配線にさわらないでください。 →感電の原因になります。
- ・本製品に落下や衝撃などの強い振動を与えないでください。
- ・本製品は日本国内専用です。海外では使用しないでください。
- →製品の故障や破損の原因になります。

### ◆ 使用上のご注意

警告

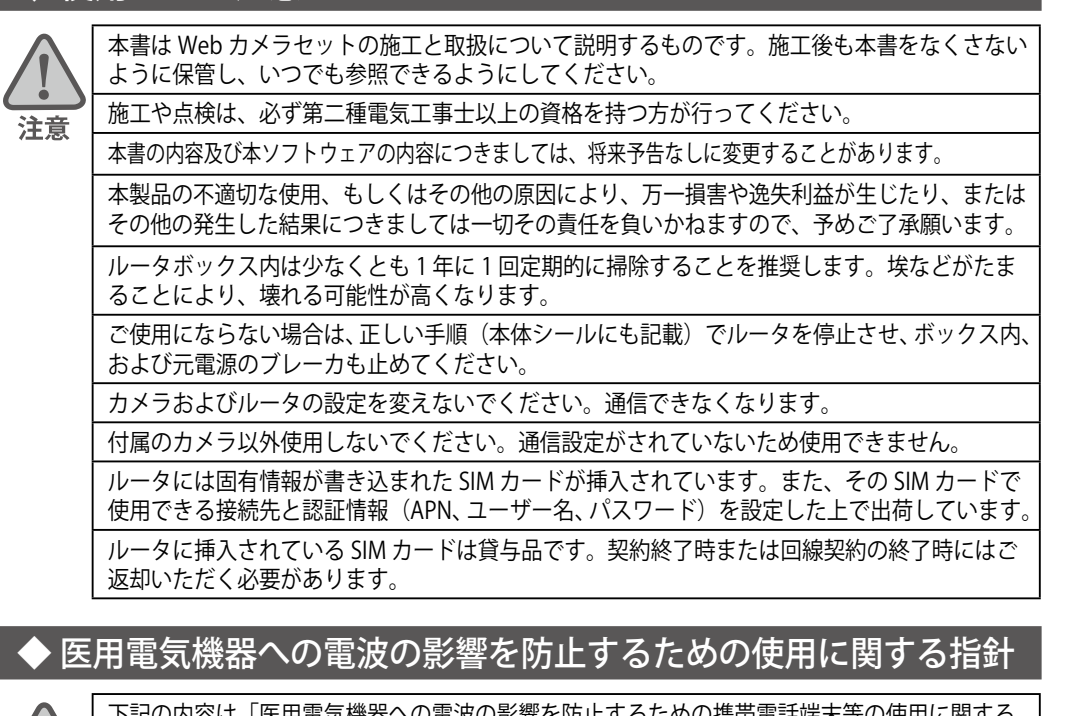

下記の内容は「医用電気機器への電波の影響を防止するための携帯電話端末等の使用に関する 指針」(電波環境協議会)に準拠したものです。

- 医療機関の屋内では次のことを守って使用してください。
- ・手術室、集中治療室(ICU)、冠状動脈疾患監視病室(CCU)には本装置を持ち込まないでください。 ・病棟内では、本装置を使用しないでください。
- ・ロビーなどであっても付近に医用電気機器がある場合は、本装置を使用しないでください。
- ・医療機関が個々に使用禁止、持ち込み禁止などの場所を定めている場合は、その医療機関の指 示に従ってください。

植込み型心臓ペースメーカ(植込み型除細動器を含む)を装着されている場合は、装着部から 本装置の外部アンテナを 22cm 以上離して使用してください。

・電波により植込み型心臓ペースメーカの作動に悪影響を及ぼす原因となります。

自宅療養など医療機関の外で、補聴器などの植込み型心臓ペースメーカ以外の医用電気機器を使 用される場合には、電波による影響について個別に医用電気機器メーカなどにご確認ください。 ・電波により医用電気機器の作動に悪影響を及ぼす原因となります。

### ◆ 設置可能な場所

注意

設置いただく前に以下の内容をご確認ください。 □ NTT docomo の LTE エリア内の電波が安定して届く場所に設置してください。 □ 直射日光が当たらないことを確認してください。 □ 直接雨に濡れない場所に設置してください。

### ◆ルータの操作と LED 表示

ルータの起動・終了(停止と電源断)、再起動の手順です。

ルータは電源を供給すると起動します(ボタン操作不要)。 使用を中断する場合は、必ず電源を切る前に「停止操作」が必要です。

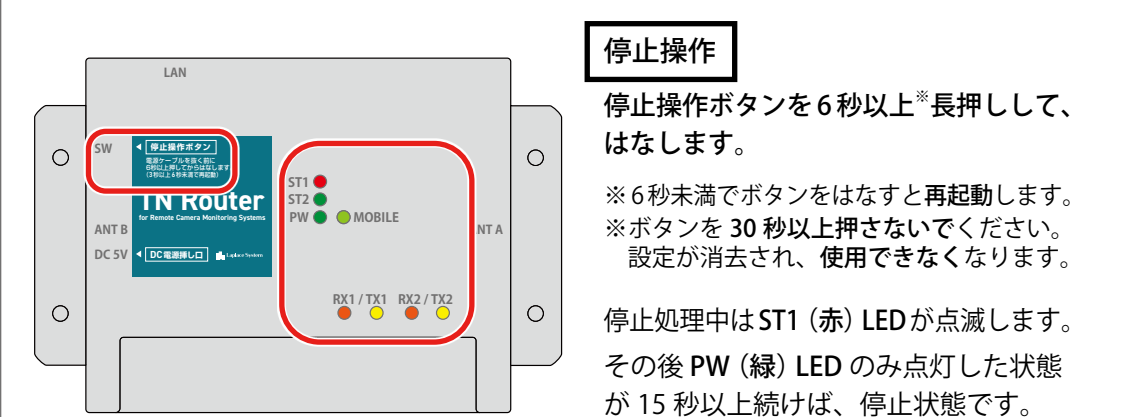

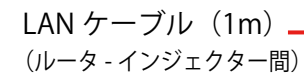

※カメラ接続用の LAN ケーブルは付属しません。 ※サブアンテナは TN Router に取り付け済みです。 ※設置環境によりアンテナが異なる場合があります。

ルータボックスの主な仕様

| メーカー/型式 | 日東工業/ OPK14-33A              |
|---------|------------------------------|
| 外 寸     | 縦 314 mm ×横 319 mm ×深 140 mm |
| 保護等級    | IP44                         |
| 使用温度範囲  | -20 ~ 50 ℃                   |
| 電源      | AC100 V • AC200 V            |

#### ◆ 施工に必要なもの

Web カメラセットを使用するためには以下の準備が必要です □ カメラとボックスの取り付けに必要な取付金具類、工具など 取付や据付に必要な部材は付属しておりません(穴あけ加工が必要) またボックスに穴あけを行った場合の防水対策の部材もご用意ください。 □ カメラ接続用 LAN ケーブル (Cat5e・4 対 UTP/STP ケーブル) ボックス内の PoE インジェクターとカメラを繋ぐ LAN ケーブルを必要な長さでご 用意ください(最大100m)。(ケーブルの詳細はカメラ取説「3.カメラを接続する」を参照) □ ボックス内のブレーカまで引き込む電源線(AC100V・AC200V)

が15秒以上続けば、停止状態です。

#### ルータ前面の各種 LED 表示は以下の内容を示しています。

| · · · · · · · · · · · · · · · · · · · | PW (緑)                | 通電時に点灯します。                                                                                 |  |
|---------------------------------------|-----------------------|--------------------------------------------------------------------------------------------|--|
| ST1 O<br>ST2 O<br>- PW O              | ST1(赤)                | 起動時や停止時の処理時に <b>点滅</b> します。また稼働中は電波強度に<br>応じて、 <b>点灯、点滅、消灯</b> します。                        |  |
|                                       | ST2(緑)                | <b>ルータとサーバーの接続状態を示します</b> 。正常に接続されている<br>場合は <b>点灯</b> し、異常時は <b>点滅</b> または <b>消灯</b> します。 |  |
| MOBILE                                | <b>MOBILE</b><br>(黄緑) | LTE 回線に接続中は <b>点灯</b> 、電波が弱い場合や接続できていない場<br>合は <b>点滅</b> し、電波圏外の場合は <b>消灯</b> します。         |  |
| TX1<br>OTX1 (黄)                       |                       | <b>ルータとカメラの接続状態を示します</b> 。正常に接続されている場<br>合は <b>点灯</b> し、切断時は <b>消灯</b> します。                |  |

## カメラとルータボックスを取り付ける

本書およびカメラ本体に付属の取扱説明書(以下、カメラ取説)をご参照い ただき、カメラとルータボックスの取り付けをおこなってください。

#### ◆カメラを取り付ける

- 1. カメラを取り付ける場所を確認します(⇒カメラ取説「1. 取り付け位置を確認する」) カメラセットにはルータボックスおよびカメラ本体の標準付属品のみが含まれ ます。ポールに設置される場合など、設置場所に応じて必要な器具は別途ご用 意ください。
- 2. カメラに LAN ケーブルを接続します(⇒カメラ取説「3. カメラを接続する」)(⇒①) カメラとルータをつなぐ LAN ケーブルの一方をカメラ背面の LAN ポートに接続します。 カメラの電源はルータボックスの PoE インジェクターから LAN ケーブルで供給するため、 DC12V 電源接続端子は不要です。

★カメラ本体の設定は不要です カメラ本体の設定は出荷時に行われているため、 お客様での設定は不要です。初期化したり設定変更 しないでください。正しく通信できなくなります。

3. カメラを設置します(⇒カメラ付属取説「5. カメラを設置する」) LAN ケーブルを接続した状態のカメラを、任意の場所に設置してください。

#### ◆取り付け後、正常に動作していることを確認する

#### 電源を供給すると起動処理が始まり、数分後にルータの LED が「正常な状態」であることを確認します

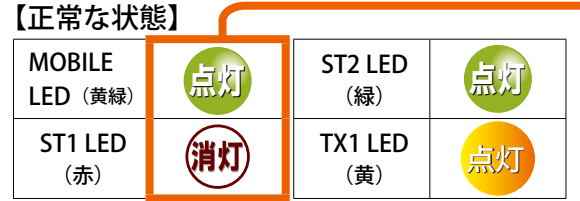

※その他の LED: PW は常に点灯、RX1,RX2,TX2 は常に消灯

MOBILE LED と ST1 LED は電波強度に応じて LED の光り方が変 わります。安定した通信を行うためには「正常な状態」である ことが必要です。

正常な状態を示さない LED がある場合は「カメラ画像が表示さ れない場合」をご参照の上、正常な状態を示すようアンテナの 位置などを調整してください。

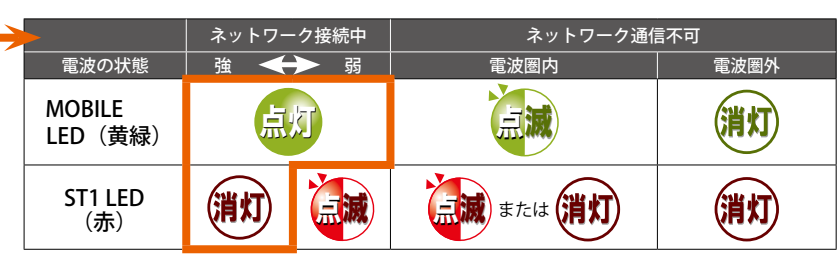

### カメラの画像を見る

カメラ画像はL・eye 監視画面にログインすることで、ご覧いただけます。 別途、お届けしているログイン情報、カメラ認証情報をご用意ください。

#### 1.L・eye 監視画面にログインします

ログイン情報に記載された一括監視画面 URL に アクセスし、ログイン画面に ID とパスワードを 入力します。

| ∎ ID<br>@ バスワード |      |
|-----------------|------|
| ログインできないとき      | ログイン |

L・eye 監視画面のログイン画面

#### 対応 Web ブラウザ:

Google Chrome/ Mozilla Firefox (いずれも最新版) (スマートフォン・タブレットの表示には対応していません。)

- ※ Google Chrome は、リビジョンによっては表示されないことを確認しています。表示されない場合は、 Mozilla Firefox をご利用ください。
- ※ Web カメラとの通信は特定のポートを利用します。ポートを指定してのインターネットへの接続が 問題ないか、システム管理者様にご確認ください。
- ※その他動作環境の詳細は弊社 HP 掲載の『Web カメラセット機器仕様書』をご参照ください。

#### 2. 一括監視画面の ▶Webカメラ ボタンをクリックします

カメラ毎にユーザー名とパスワードの入力を求められます。

### ◆ルータボックスを取り付ける

#### 1. ボックスの取り付け前に配線用の穴あけをします

外部からの電源引き込み用、カメラとルータ間のLANケーブル用の穴をあけます。 アンテナをボックス外に設置する場合はアンテナケーブル用の穴も必要です。 ※加工と取り付けについては同梱のプラボックス取扱説明書をご参照ください。

![](_page_1_Figure_30.jpeg)

全ての接続完了後、ブレーカを「入」にして電源を供給します。

### カメラ画像が表示されない場合

カメラ画像が表示されない場合、以下の内容についてご確認ください

□ ブラウザのセキュリティ設定により表示がブロックされている可能性があります

以下の操作により、表示を許可する操作をおこなってください。

※ 2020 年 2 月時点の対応方法です。ブラウザのアップデートにより変更になる可能性があります。

#### Google Chrome の場合:

1. 画面上部のアドレスバーの左端に表示されるアイコンをクリックします。

2. ダイアログ画面の「サイトの設定」をクリックします。

![](_page_1_Picture_41.jpeg)

クリックして「許可」を選択し、L・eye 監視画面を再読み込みします。

#### Mozilla Firefox の場合:

画面上部のアドレスバーの左端に表示されるアイコンをクリックしま す。ダイアログ画面で「>」をクリックし、「このセッションのみ保 護を無効にする」をクリックします。

![](_page_1_Picture_45.jpeg)

#### 上記確認後も表示されない場合、正常な通信ができていない可能性があります

□ ルータの LED 状態が「正常な状態」かどうか確認してください

MOBILE LED、ST1LED が正常な状態でない場合:

![](_page_1_Picture_49.jpeg)

カメラ認証情報に記載されているユーザー名とパスワー ド情報を入力します。

| このサイトへい | 接続ではプライバシーが保 | 調されません |      |     |
|---------|--------------|--------|------|-----|
| ユーザー名   | 1            |        |      |     |
| パスワード   |              |        |      |     |
|         |              |        | ログイン | ++2 |

※ブラウザのセキュリティ設定により、ユーザー名とパスワードの入力 画面が表示されない場合があります。「カメラ画像が表示されない場合」 カメラのログイン画面 をご参照の上、表示を許可する操作を行ってください。

### (Google Chrome)

#### 3. カメラ画像が表示されます

カメラ画像は実際に撮影されてから数秒~数十秒で表示されます。

[カメラのコントローラ]

カメラの向きを矢印の方向に変えます (パン:-47.5°~47.5°/チルト:-45°~10°)

🭳 🝳 ボタン:

ズームイン/アウトできます (ズーム:2倍、デジタルズーム:8倍)

![](_page_1_Picture_61.jpeg)

※一時的な通信の乱れなどにより、表示中のカメラ画像の更新が停止する場合があります。 カメラ画像の更新が停止していた場合は、ブラウザ操作でページの再読み込みをお試しください。

電波強度が十分でない可能性があります。アンテナがしっかり挿さっているか、また設置位 置を調整するなどして、正常な状態になるよう調整してください。

#### ST2 LED が正常な状態でない場合:

ルータとサーバーとの通信に異常が発生している可能性がありますが、電波強度が十分でな い場合に発生することがありますので、上記の操作を行ってください。

#### TX1 LED が正常な状態でない場合:

ルータとカメラとの通信に異常が発生している可能性があります。LAN ケーブルがしっかり と接続されているか確認してください。

#### 機器の再起動により改善する場合がありますので、必要に応じて行ってください。 また、通信の安定のために毎日 23:50 にルータの再起動を行っており、そのタイミングで画面表 示をしているとカメラ画像が更新されません。ページの再読み込みを行ってください。

上記確認後も表示されない場合、ラプラス・システムまでお問い合わせください カメラ本体のみの故障が疑われる場合も内部設定が必要なため、お客様自身で 交換していただくことはできません。

#### お問い合わせ先 株式会社ラプラス・システム お電話でのお問い合わせ TEL: 075-634-8073 お問い合わせはコールセンターへ。 HP からのお問い合わせ https://www.lapsys.co.jp/ 問い合わせフォームをご利用ください。